# 6WMMC7/(-1)/(-2)

# **USER'S MANUAL**

- 1. Support Suspend To RAM Function.
- 2. Support Hardware Monitor.
- 3. System power on by PS/2 Mouse: First, enable this function in CMOS Setup, then you can power on the system by double clicking the right or left button of your PS/2 Mouse.
- 4. System power on by Keyboard: If your ATX power supply supports larger than 300 mA 5V Stand-By current (depends on the specification of keyboards), you can power on your system by entering password from the Keyboard after setting the "Keyboard power on" jumper and password in CMOS Setup.
- 5. Support 3 steps ACPI LED selectable.
- 6. Support Modem Ring-On (Include internal Modem and external modem on COM A).
- 7. Support Wake-up On LAN (Your ATX power supply must support larger than 720 mA 5V Stand-By current).
- 8. Built-in AC97-Link software audio.
- 9. Support Audio / Modem Riser (AMR) interface.
- 10. Support TV/DFP(Digital Flat Panel) function by TV/DFP daughter card (Optional).
- 11. Aureal AU8810 Hardware Audio (Optional).

INTEL<sup>â</sup> Celeron <sup>™</sup> Socket 370 Processor MAIN BOARD

R-13-01-090728

Hardware Installation

**REV. 1.3 First Edition** 

3-20

The author assumes no responsibility for any errors or omissions that may appear in this document nor does it make a commitment to update the information contained herein.

Third-party brands and names are the property of their respective owners.

July 28, 1999 Taipei, Taiwan

# I. Quick Installation Guide :

# **CPU SPEED SETUP**

The system bus frequency can be switched between 66MHz and 100MHz by adjusting JP5. The CPU frequency is control by BIOS.

- The CPU speed must match with the frequency ratio. It will cause system hanging up if the frequency ratio is higher than that of CPU.
- Note: Please set the CPU host frequency in accordance with your processor's specifications. We don't recommend you to set the system bus frequency over the CPU's specification because these specific bus frequencies are not the standard specifications for CPU, chipset and most of the peripherals. Whether your system can

run under these specific bus frequencies properly will depend on your hardware configurations, including CPU, Chipsets, SDRAM, Cards..etc.

#### JP5: Set System Bus Speed (See Figure-1)

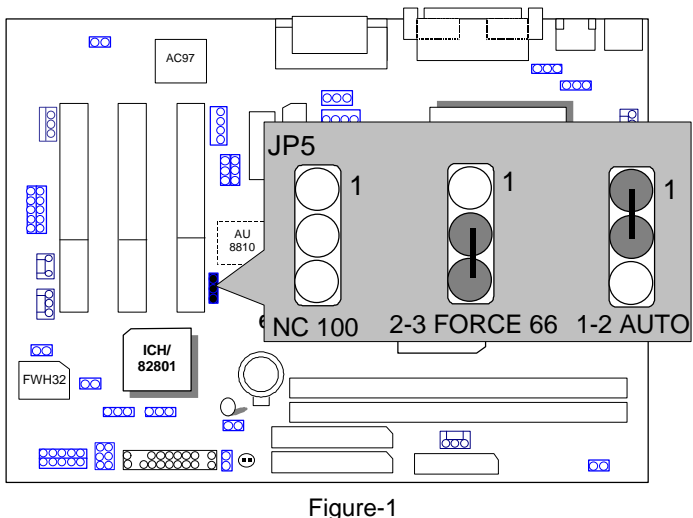

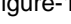

II. Jumper Setting : GN : Green Function Switch

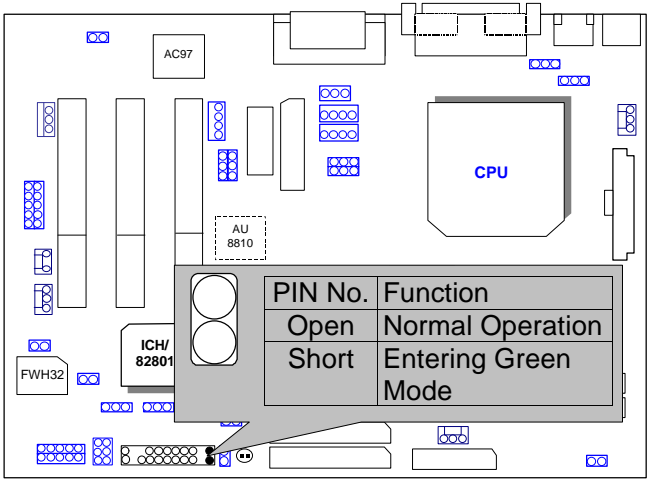

GD : Green Function LED

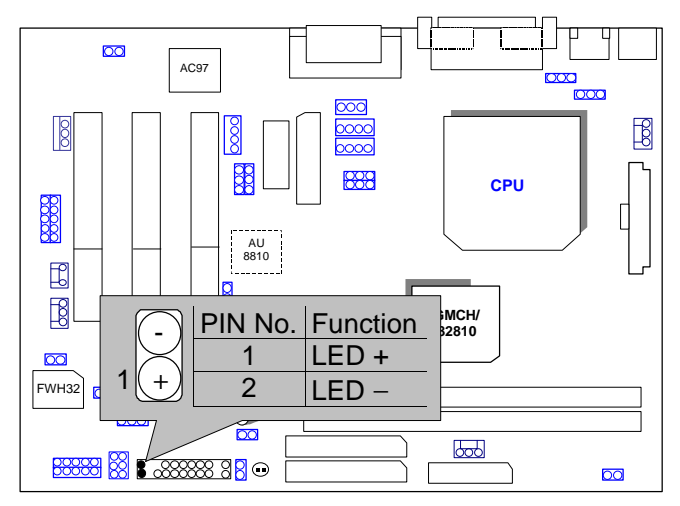

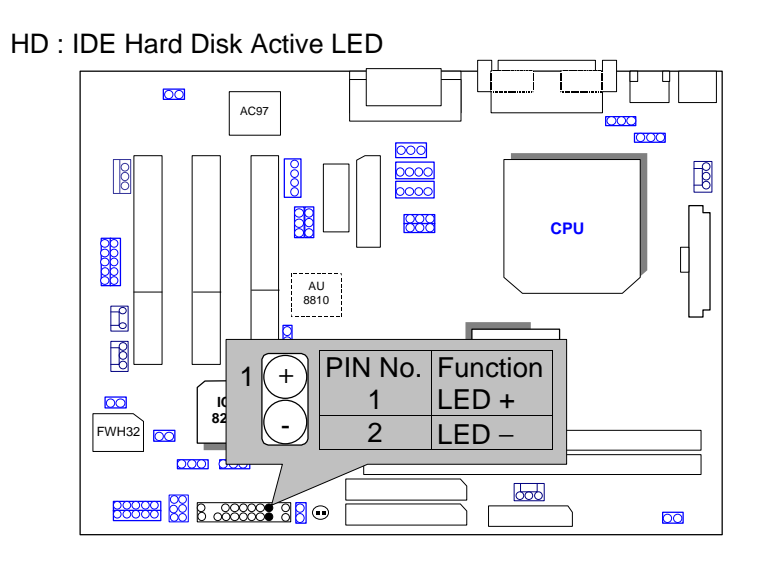

SPKR: External Speaker Connector

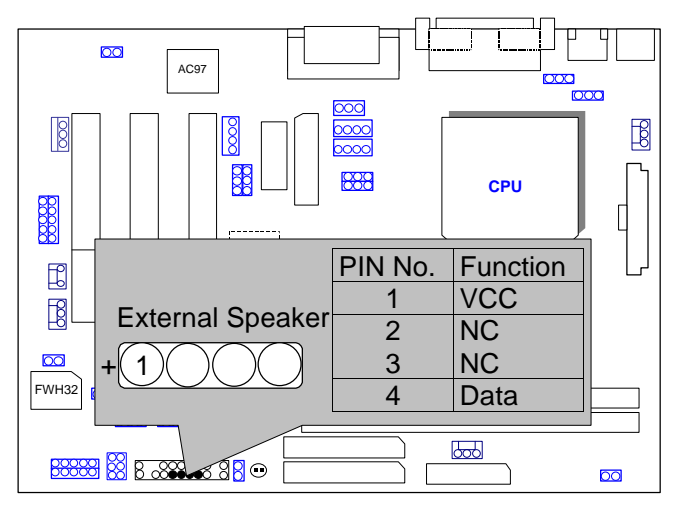

#### J9: Buzzer Enable

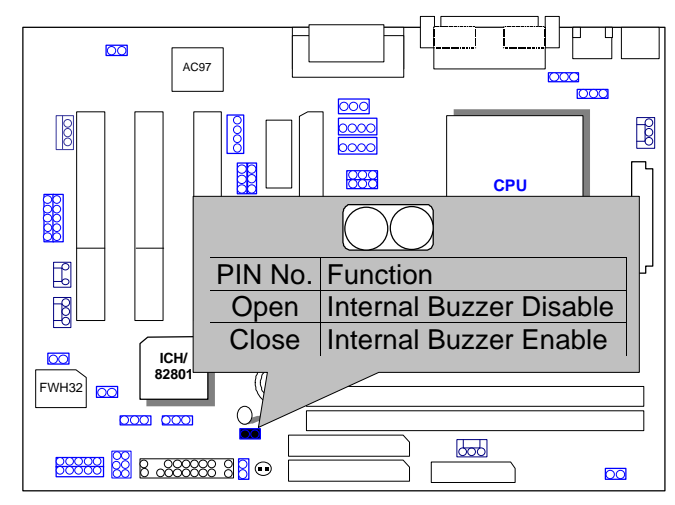

**RES** : Reset Switch

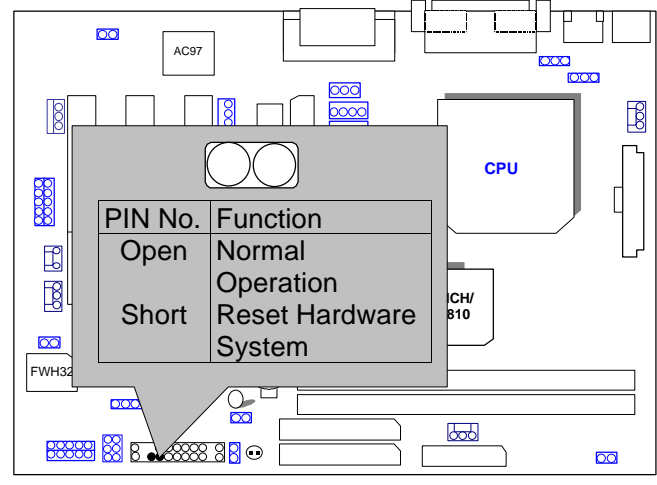

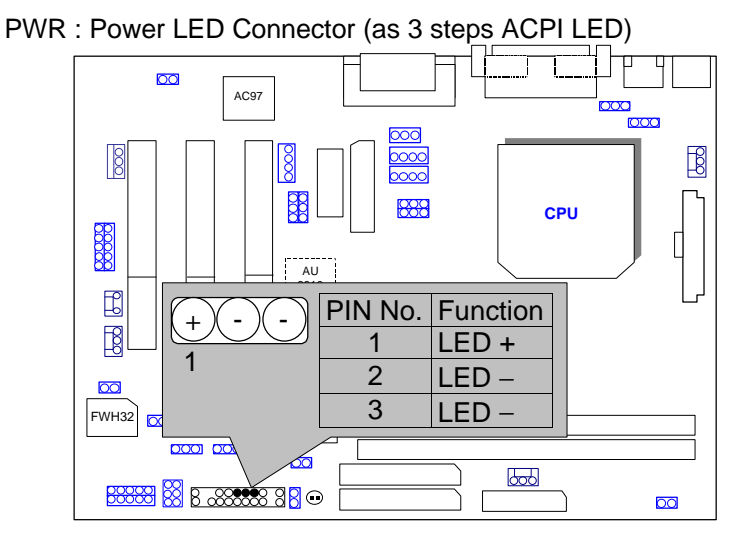

PW: Soft Power Connector

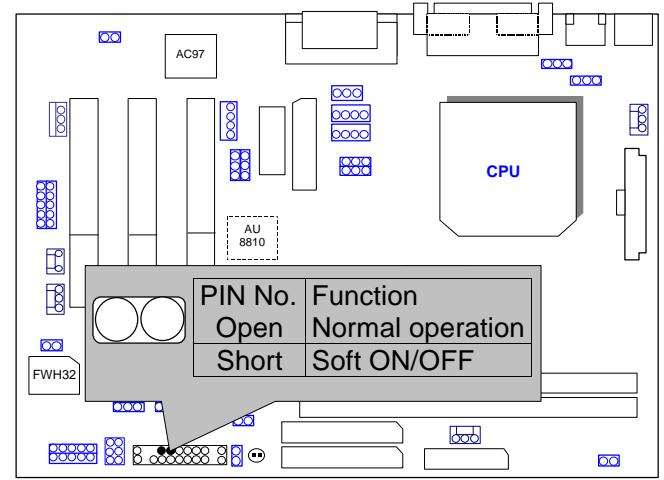

### IR : Infrared Connector (IR / CIR)

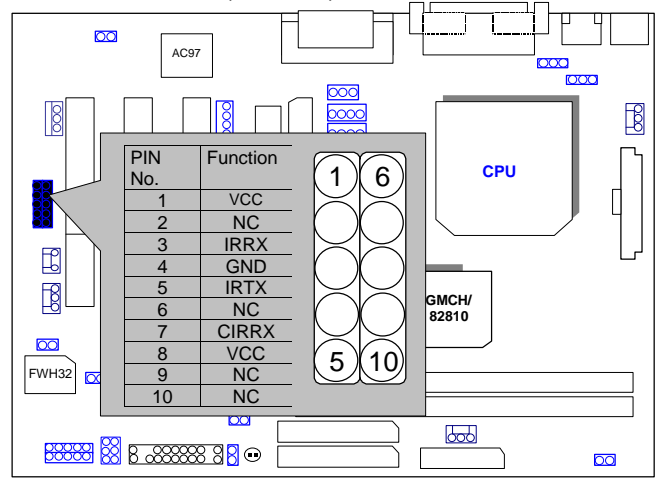

PS/2 Mouse / Keyboard Connector

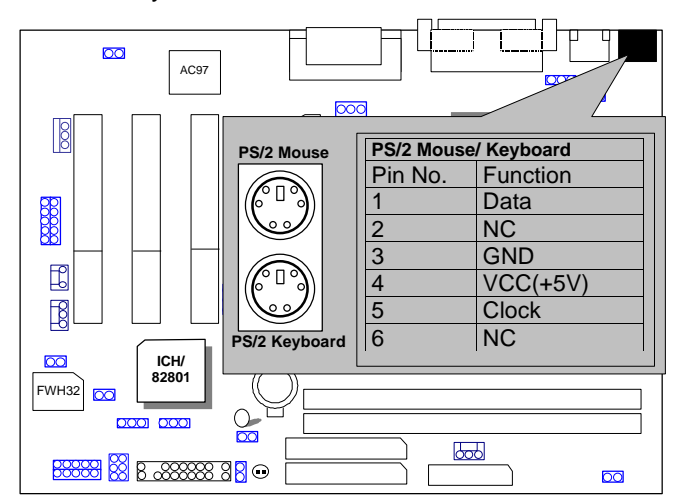

### USB : USB Port

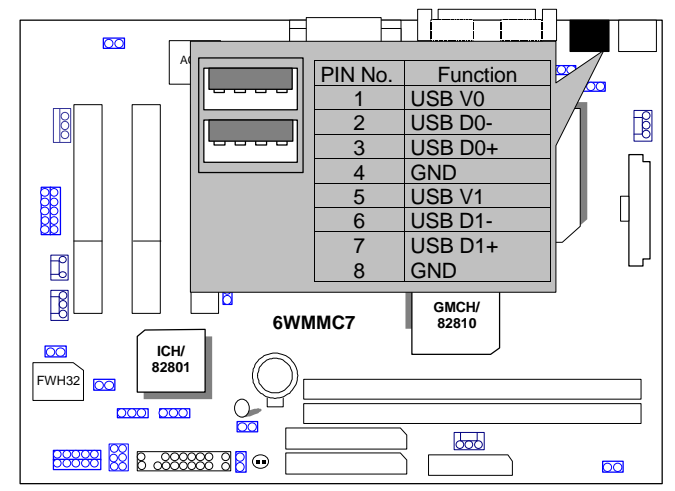

CPU FAN : CPU Cooling Fan Power Connector

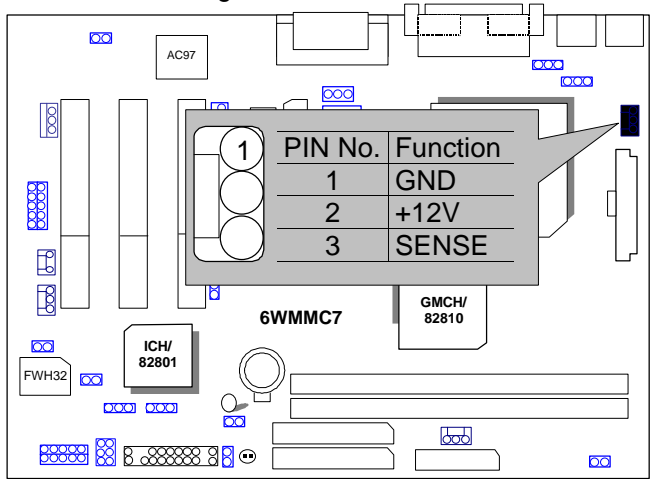

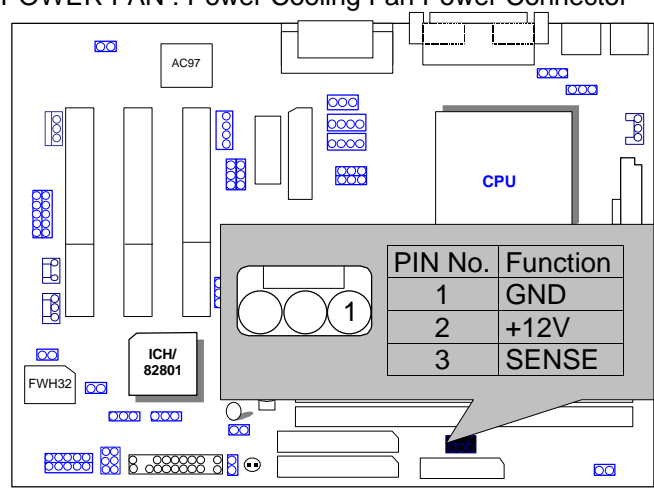

# POWER FAN : Power Cooling Fan Power Connector

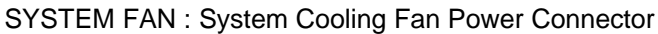

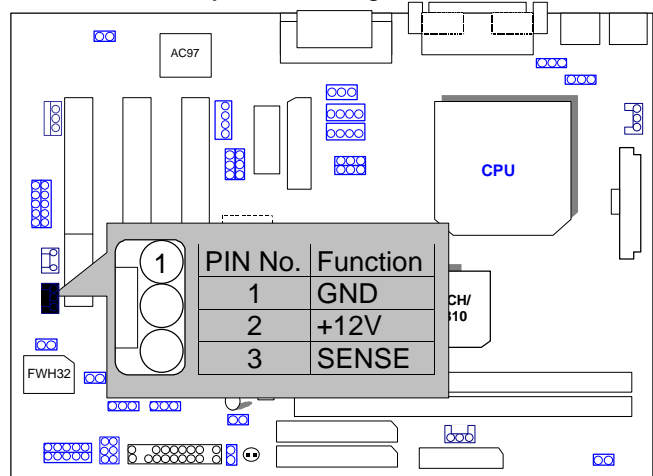

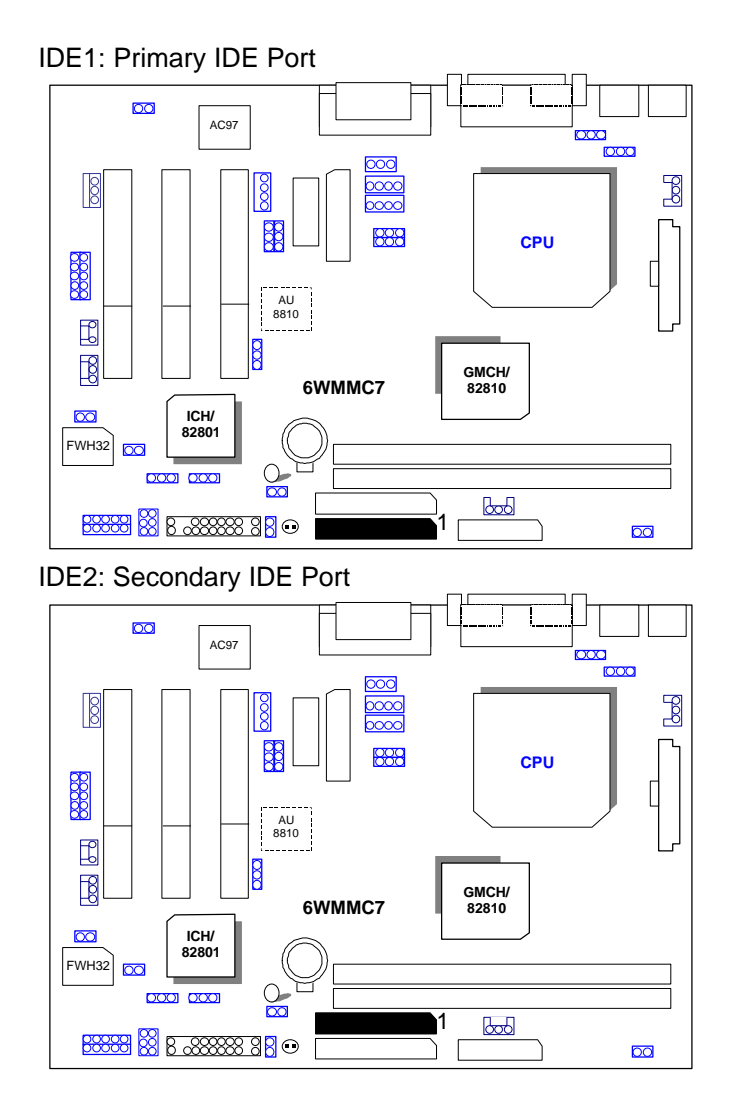

# FLOPPY : Floppy Port

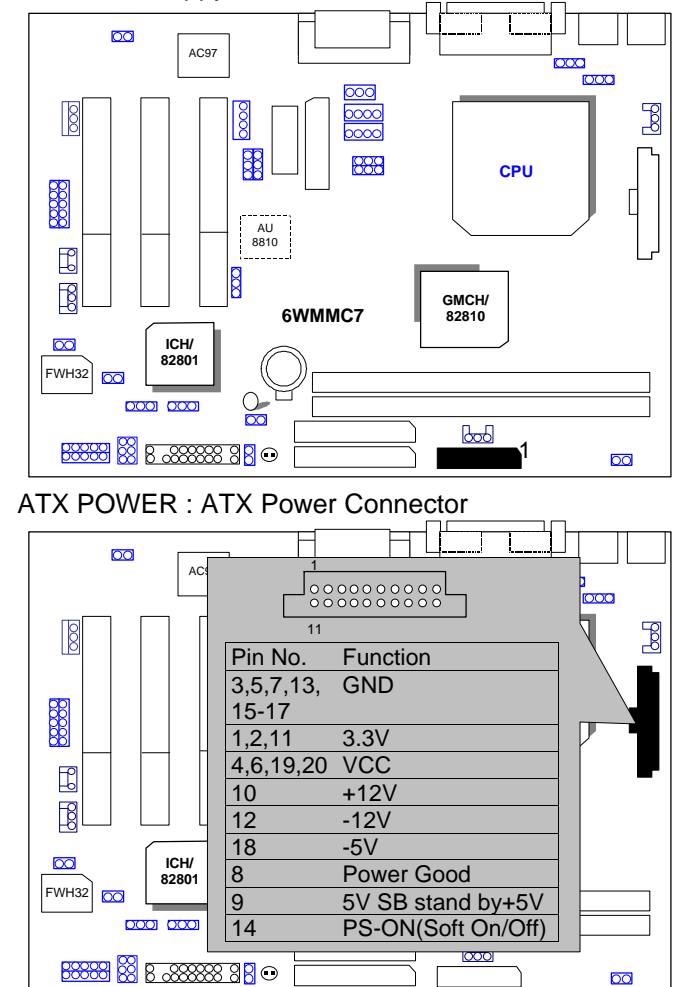

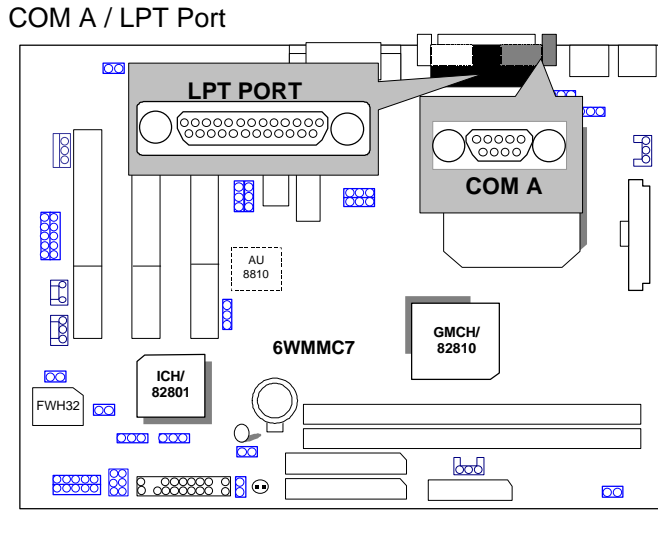

# VGA : VGA Port

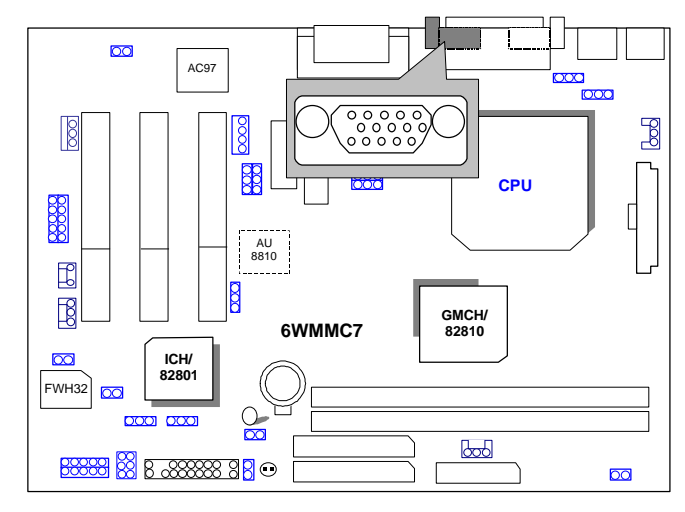

# JP12:Clear CMOS Function

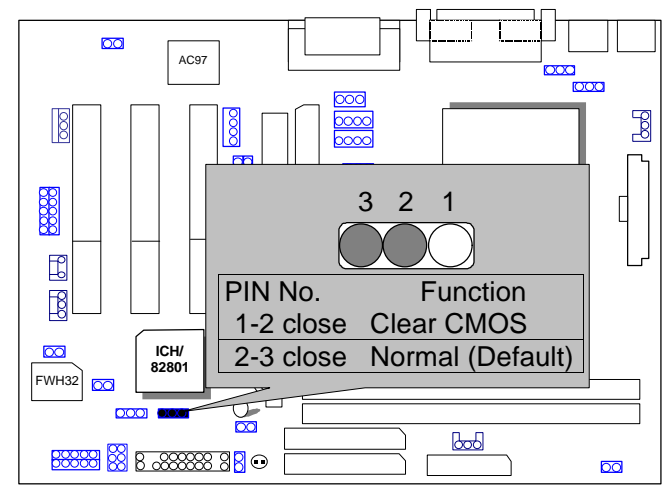

JP2: Keyboard Power On Selection

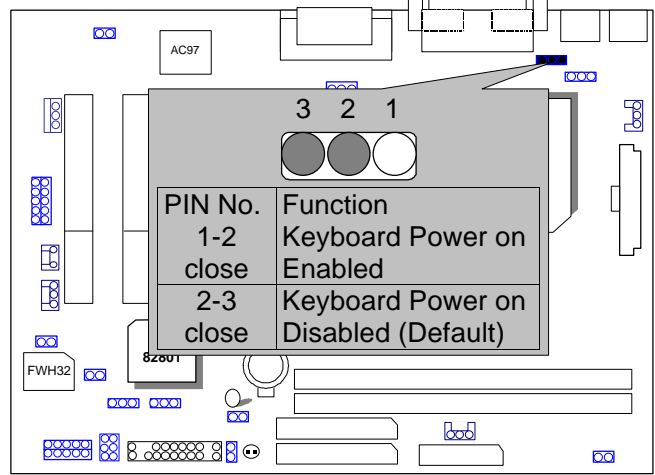

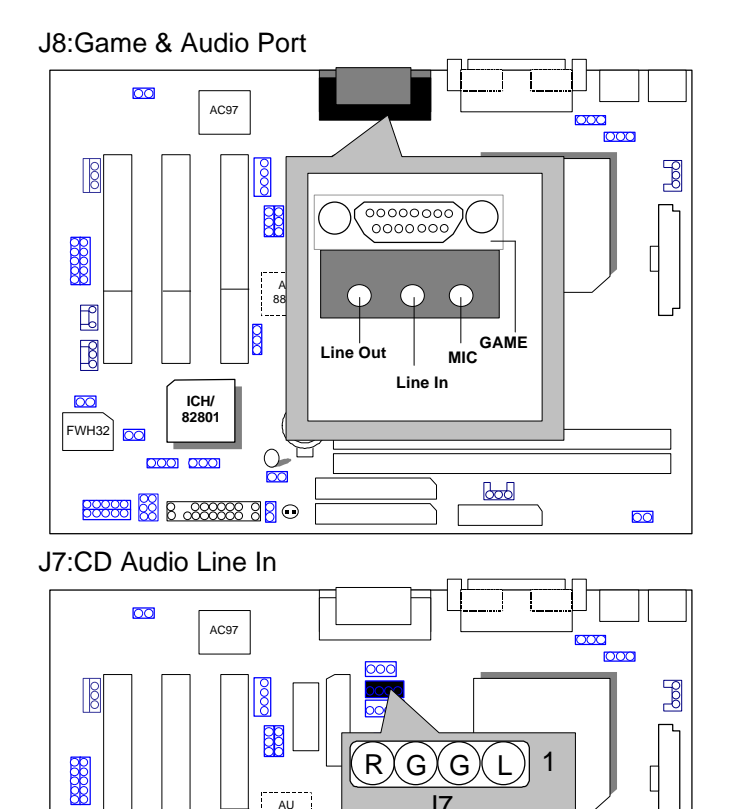

14

J7

GMCH/ 82810

600

00

AU 8810

6WMMC7

Ø

ICH/ 82801

000 000

<u>₩₩₩</u> ₩ <u>8 ∞₩₩₩ 8</u> ••

Ľ

FWH32

# JP11:AUX\_IN

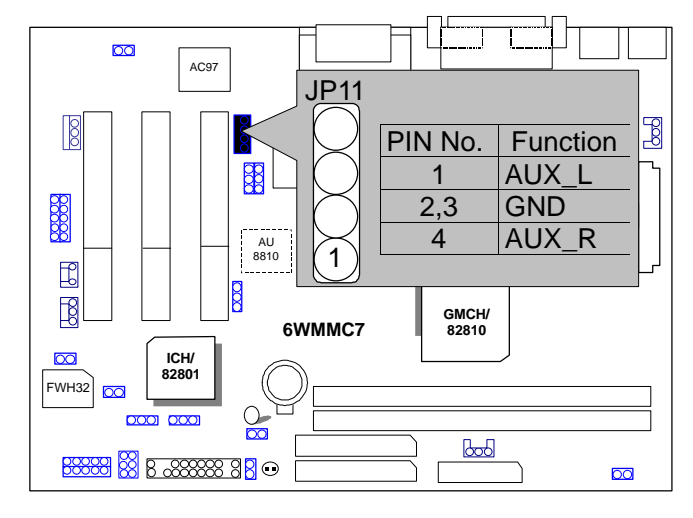

JP3 TEL :The connector is for Modem with internal voice connector.

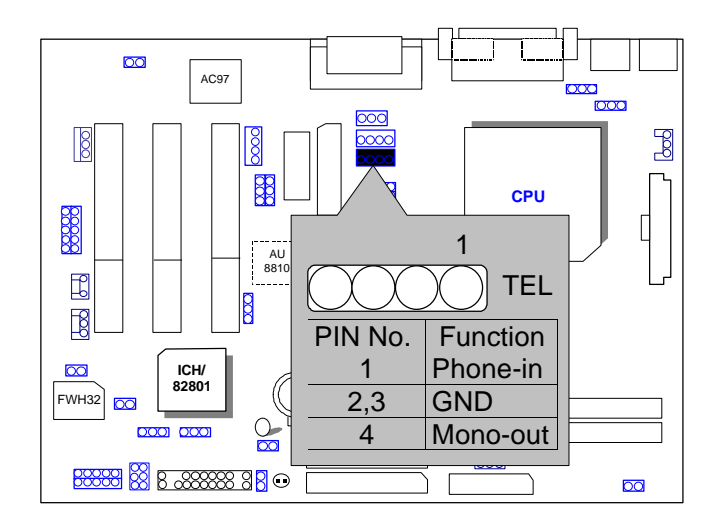

JP18 SPDIF: (Optional for the SPDIF output is capable of providing digital audio to external speakers or compressed AC3 data to an external DoblyDigital decoder.)

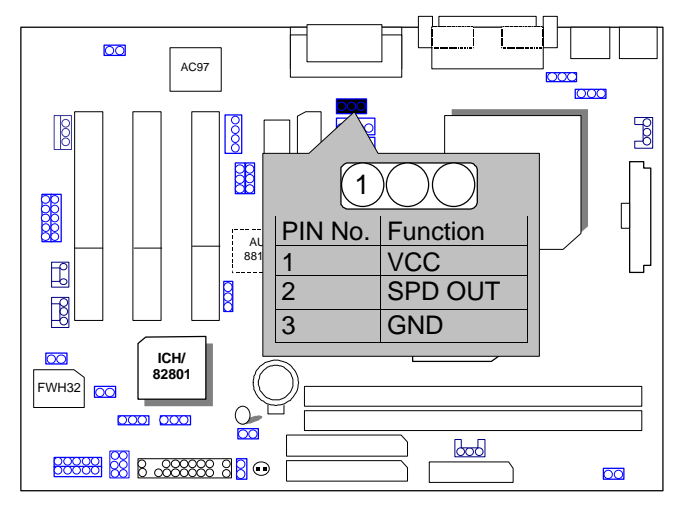

J14 : Wake on LAN

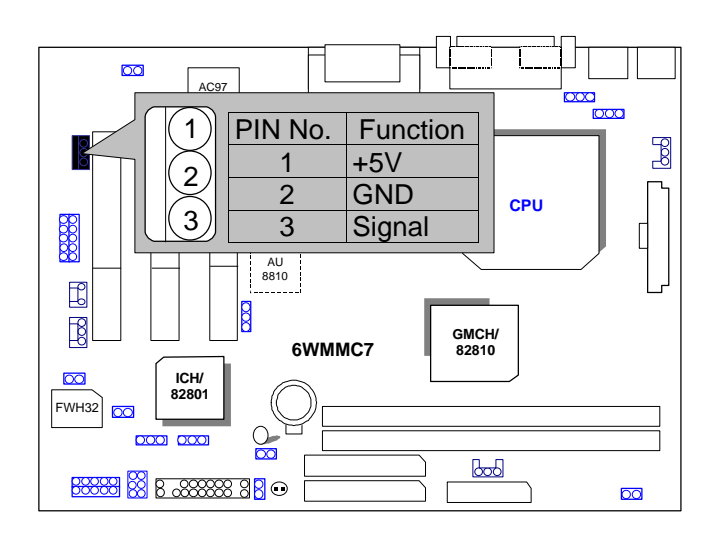

## J17 RING PWR ON: Internal Modem Card Ring PWR On

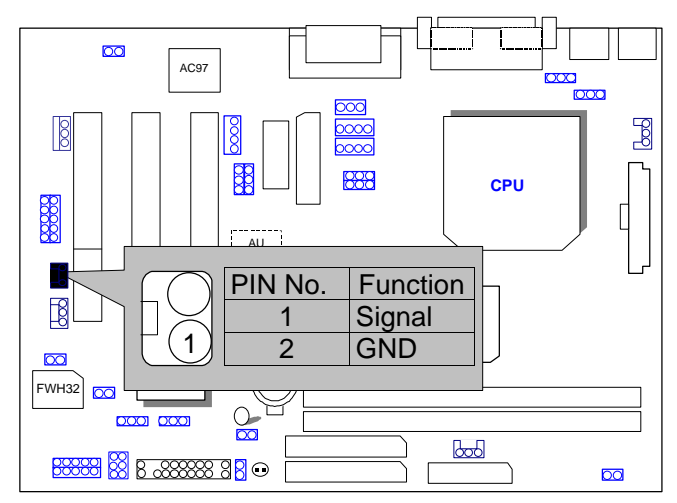

# JP1 Close : STR Enable

# (If you want to use STR Function, please set jumper JP1 Closed.)

Quick Installation Guide

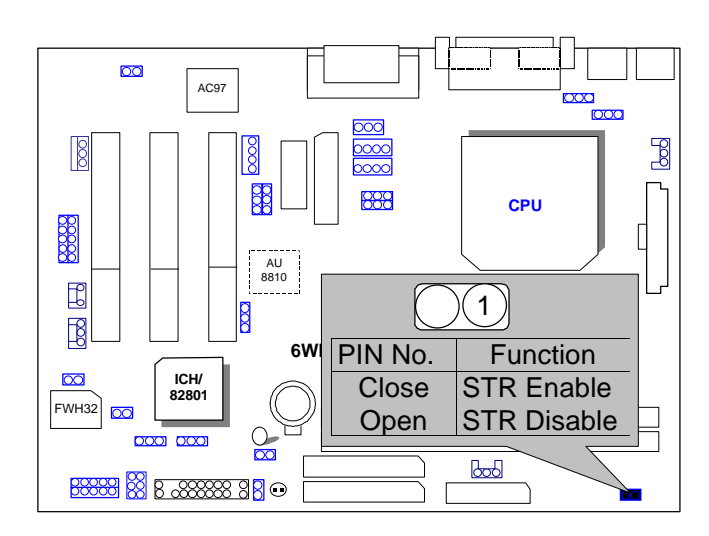

JP10 : STR LED Connector

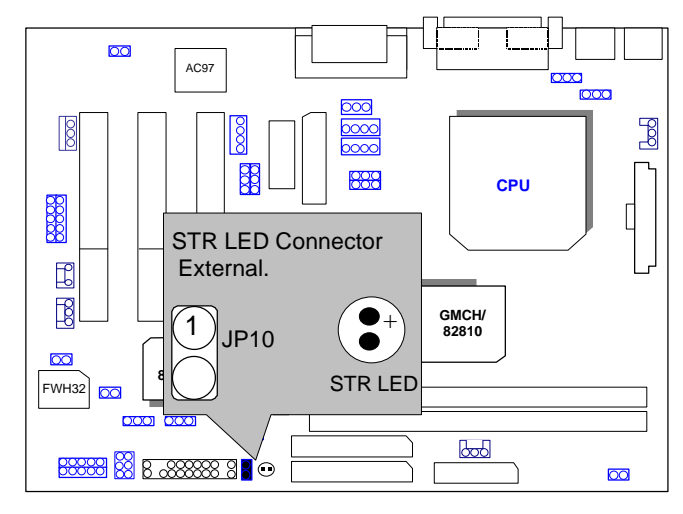

JP14 : Case Open

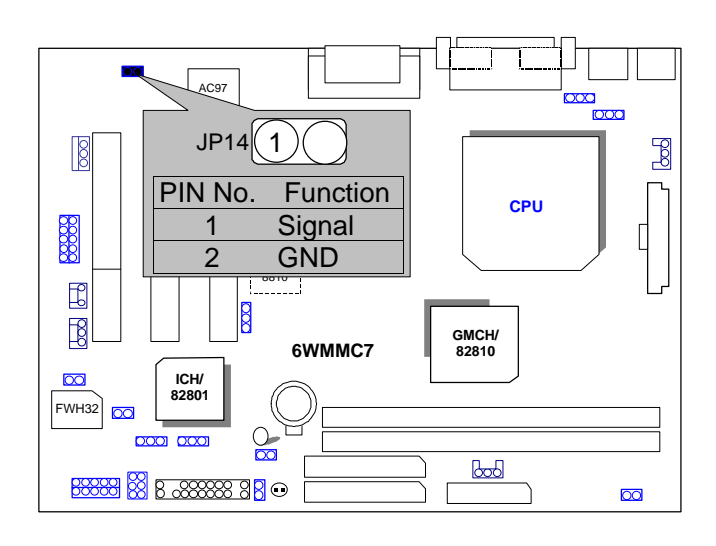

#### JP16: Table Lock

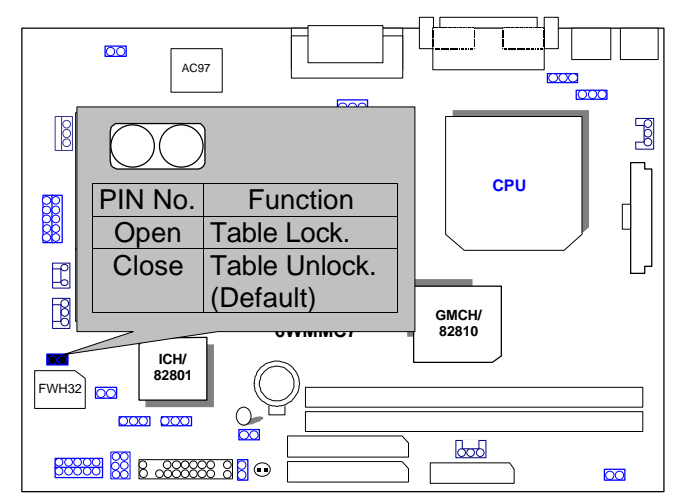

JP13 :System Boot Option

Quick Installation Guide

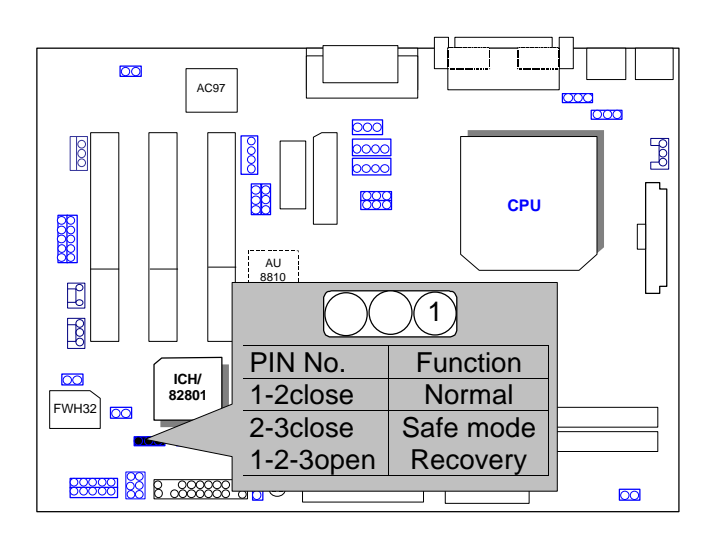

JP17: Onboard Sound Function (Optional)

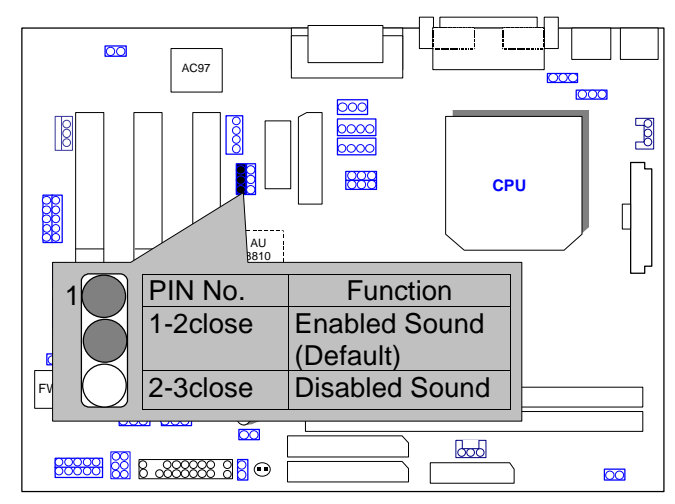

TV/DFP :TV-Out / Digital Flat Panel Daughter Card

6WMMC7/(-1)/(-2)

Connector(Optional).

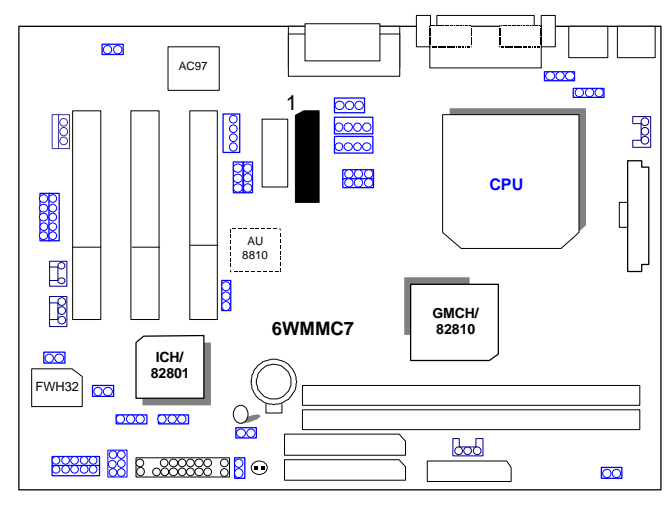

J13/J20 : USB Port Selection (Optional)

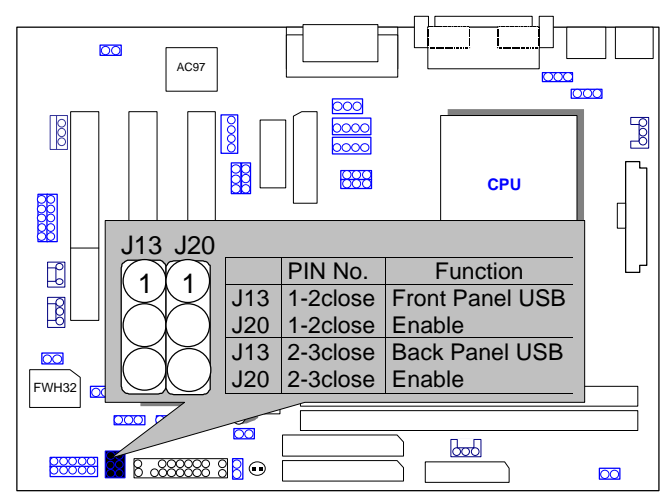

J19 : Front Panel USB Port (Optional)

Quick Installation Guide

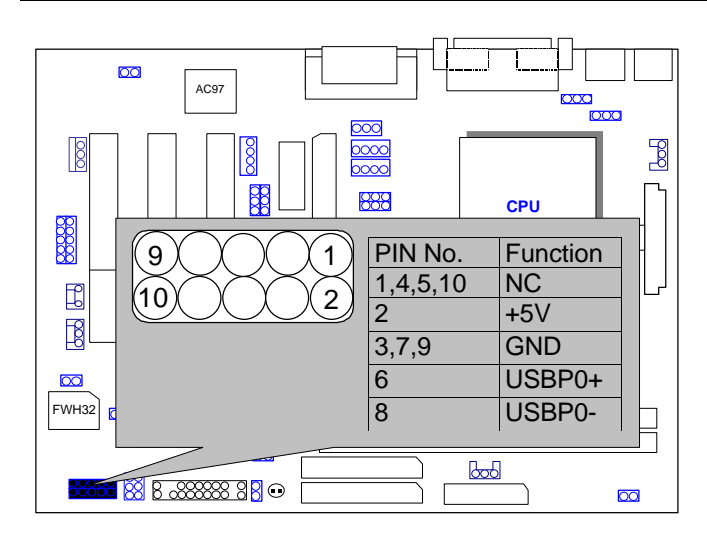

## JP15: Timeout Reboot Function

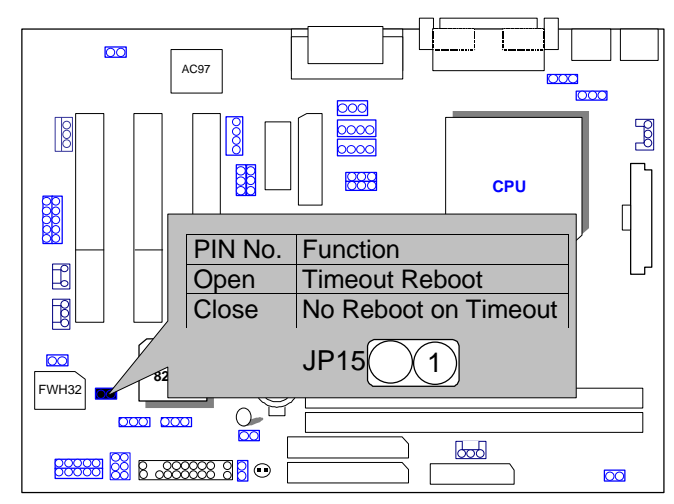

JP19: USB Keyboard Wake-up Function

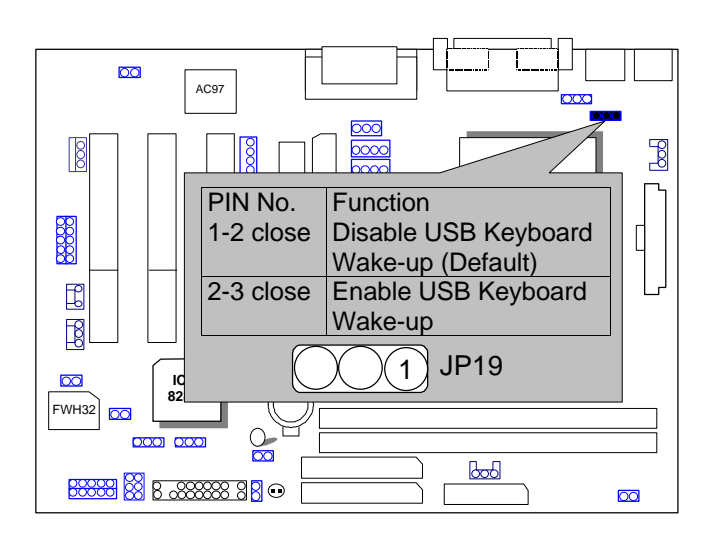

JP22 : AMR Function Select (Optional)

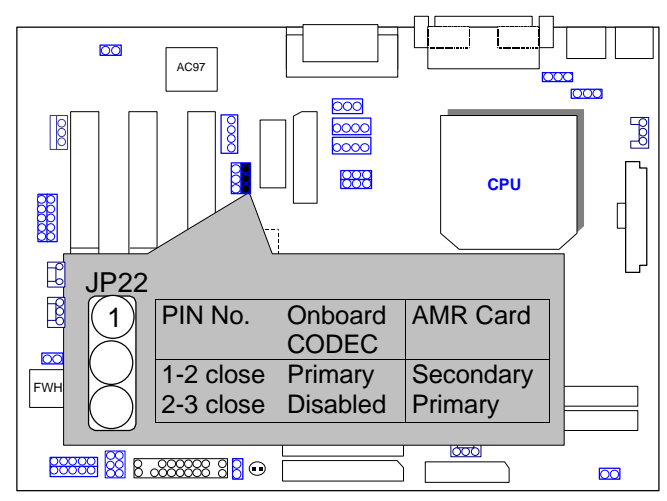

JP20/JP21:Quad Speaker (Optional)

Quick Installation Guide

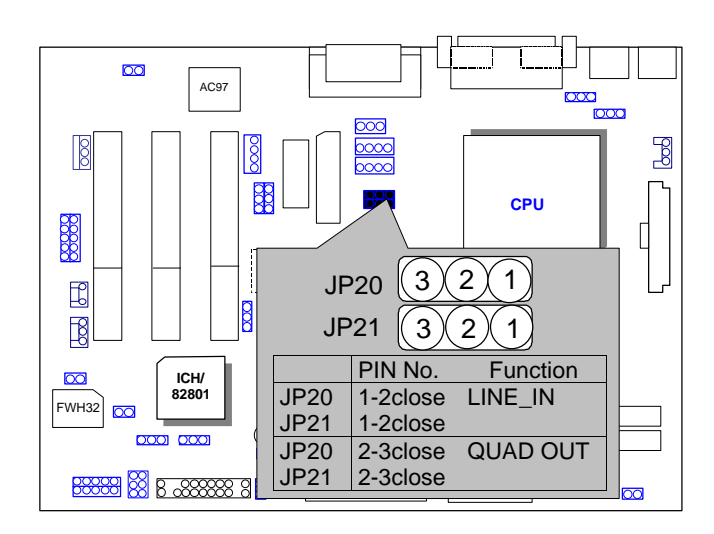

# BAT1: Battery

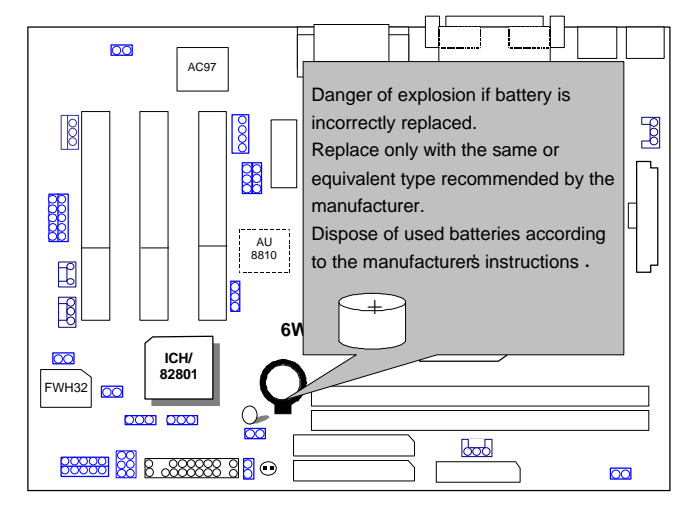

### III. Top Performance Test Setting:

The following performance data list is the testing results of some popular benchmark testing programs.

Users have to modify the value for each item in chipset features as follow

| CMOS Setup Utility-Copyright(C) 1984-1999 Award Software<br>Advanced Chipset Features                                                                                                    |                                                                |                           |  |
|----------------------------------------------------------------------------------------------------|----------------------------------------------------------------|---------------------------|--|
| SDRAM CAS Latency Time<br>SDRAM Cycle Time Tras/Trc<br>SDRAM RAS-to-CAS Delay<br>SDRAM RAS Precharge Time<br>DRAM Page Closing Pollacy<br>System BIOS Cacheable<br>Video BIOS Cacheable<br>Delayed Transaction<br>On-Chip Video Window Size | 2<br>5/7<br>2<br>Precharge Bank<br>Enabled<br>Disabled<br>64MB | Item Help<br>Menu Level ▸ |  |
|                                                                                                    | 25                                                             |                           |  |
| ↑↓→ ←Move Enter:Select +/-/PU/PD:Value F10:Save ESC:Exit F1:General Help<br>F5:Previous Values F6:Fail-Safe Defaults F7:Optimized Defaults                                                                                                  |                                                                |                           |  |

for top performance setting.  $\ensuremath{\,^*\text{The}}$  above settings have to modify according to different kinds of CPU, SDRAM, and peripherals for your system to work properly.

#### 6WMMC7/(-1)/(-2)

These data are just referred by users, and there is no responsibility for different testing data values gotten by users. (The different Hardware & Software configuration will result in different benchmark testing results.)

- CPU Intel® Celeron<sup>™</sup> 466MHz Socket 370 processor
- DRAM (128x 1) MB SDRAM (SEC KM48S8030CT-GA)
- CACHE SIZE 128 KB included in CPU
- DISPLAY Onboard Intel Corporation 810 Graphics Controller Hub)
- STORAGE Onboard IDE (IBM DTNA-371800)
- O.S. Windows NT<sup>™</sup>4.0 SPK5
- DRIVER Display Driver at 1024 x 768 x 64k colors x 75Hz.

| Processor           | 350MHz<br>(100x3.5) | 500MHz<br>(66x7.5) |
|---------------------|---------------------|--------------------|
| Winbench99 (Ver1.1) |                     |                    |
| CPU mark99          | 30                  | 37.2               |
| FPU Winmark         | 1880                | 2680               |
| Business Disk       | 3380                | 3140               |
| Hi-End Disk         | 5890                | 5350               |
| Business Graphics   | 125                 | 139                |
| Hi-End Graphics     | 286                 | 364                |
| Winstone99 (Ver1.0) |                     |                    |
| Business            | 24.8                | 27.2               |
| Hi-End              | 19.7                | 21.9               |

- CPU Celeron 433 OC 450 (100\*4.5)
- DRAM (64x 2) MB SDRAM (MITSUBISHI M2V64S40BTP)
- STORAGE Onboard IDE (IBM DJNA-352030) (ATA66)

| Windows98 SE2 English Ve               | r(FAT32), DirectX 6.  | 1, Driver 4.11.01     |  |
|----------------------------------------|-----------------------|-----------------------|--|
| 1185 PV 1.1 1024*768*16 bit (75Hz)     |                       |                       |  |
| Motherboard                            | 6WMMC7                | 6WMMC7-1/<br>6WMMC7-2 |  |
| ICH<br>GMCH                            | 82810DC100<br>82801AA | 82810<br>82801AB      |  |
| WINBENCH 99                            |                       |                       |  |
| CPU mark32                             | 878                   | 878                   |  |
| FPU Winmark                            | 2410                  | 2400                  |  |
| Business Disk                          | 4010                  | 2950                  |  |
| Hi-End Disk                            | 14100                 | 7690                  |  |
| Business Graphics                      | 141                   | 145                   |  |
| Hi-End Graphics                        | 392                   | 394                   |  |
| 3D WINBENCH 99<br>3D WINMARK           | 386                   | 292                   |  |
| Final Reallity                         |                       | ·                     |  |
| AGP                                    | 137.09                | 134.52                |  |
| OVERALL                                | 4.17                  | 3.99                  |  |
| 3D MARK99 Max                          |                       | ·                     |  |
| 3D MARKS                               | 2811                  | 2298                  |  |
| CPU 3DMARK                             | 4229                  | 4271                  |  |
| WINDOWS NT4.0+ SPK5 4.11.01.1185 PV1.1 |                       |                       |  |
| 1024*768 65536 colors(75Hz)            |                       |                       |  |
| WINSTONE 99                            |                       |                       |  |
| BUSINESS                               | 27.7                  | 26.6                  |  |
| HI-END                                 | 22.9                  | 22.1                  |  |

#### **IV. Suspend to RAM Installation**

#### A.1 Introduce STR function:

Suspend-to-RAM (STR) is a Windows 98 ACPI sleep mode function. When recovering from STR (S3) sleep mode, the system is able, in just a few seconds, to retrieve the last "state" of the system before it went to sleep and

recover to that state. The "state" is stored in memory (RAM) before the system goes to sleep. During STR sleep mode, your system uses only enough energy to maintain critical information and system functions, primarily the system state and the ability to recognize various "wake up" triggers or signals, respectively.

#### A.2 STR function installation

Please use the following steps to complete the STR function installation. **Step-By-Step Setup Step 1:** 

To utilize the STR function, the system must be in Windows 98 ACPI mode.

Putting Windows 98 into ACPI mode is fairly easy.

#### There are two ways to accomplish this:

#### 1. Setup with Windows 98 CD:

- A. Insert the Windows 98 CD into your CD-ROM drive, select Start, and then Run.
- B. Type (without quotes) "D:\setup /p j" in the window provided. Hit the enter key or click OK.
- C. After setup completes, remove the CD, and reboot your system (This manual assumes that your CD-ROM device drive letter is D:).

6WMMC7/(-1)/(-2)

#### 2. Update from Windows98 APM mode:

If your Windows 98 system is in APM mode, use the following steps to update your system to ACPI mode.

1. When Windows 98 finishes loading, open the "Control Panel" in Windows 98 "My Computer" area.

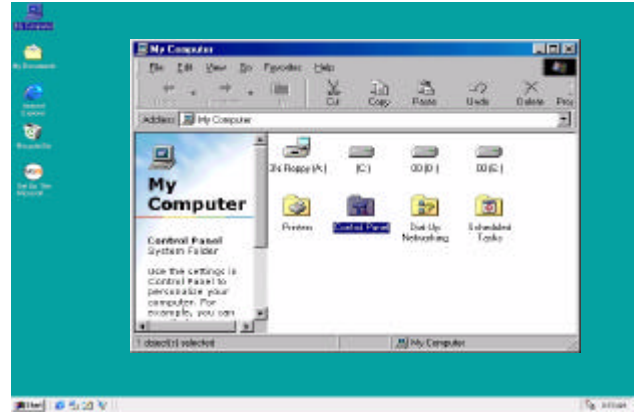

2. Double click the "System" item.

| Control Panel                                                              |                             |                                 |                       |                       |                                           |         |
|----------------------------------------------------------------------------|-----------------------------|---------------------------------|-----------------------|-----------------------|-------------------------------------------|---------|
| Die Eck View Gie Farren<br>die                                             | ine 1946<br>X               |                                 | ට් ාට<br>ethe Unab    | ×<br>Debre            | Proventees                                | Varen - |
| Control<br>Panel                                                           | Accambility<br>Options      | Add Reav<br>Hindowe             | AddTeasons<br>Program | Date/Tree             | Diplay                                    |         |
| System<br>Provides system<br>information and changes<br>advanced settings. | Fantz<br>House              | Garne<br>Controller<br>Mañredia | Irianat<br>Para       | Keyboard<br>Posewords | Noderez<br>Pover<br>Managoniew            |         |
| Trobuicel Support                                                          | Pinters<br>Distars<br>Usars | Feginal<br>Safings              | Sanda<br>Saanda       | <b>3</b>              | An an an an an an an an an an an an an an |         |
| 1 phactly) valented                                                        | Page                        | the cutenick                    | stration and char     | The Lore              | outer .                                   |         |

3. Select the "Device Manager" tab and then the "System Devices" item. Double click the "Plug and Play BIOS" item or select "Properties"

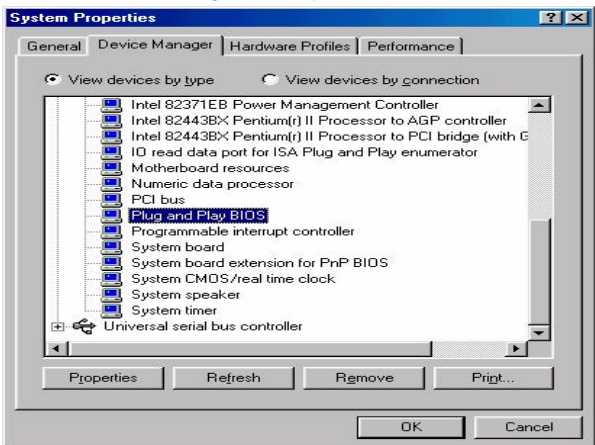

4. Select the "Driver" item and "Update Driver"

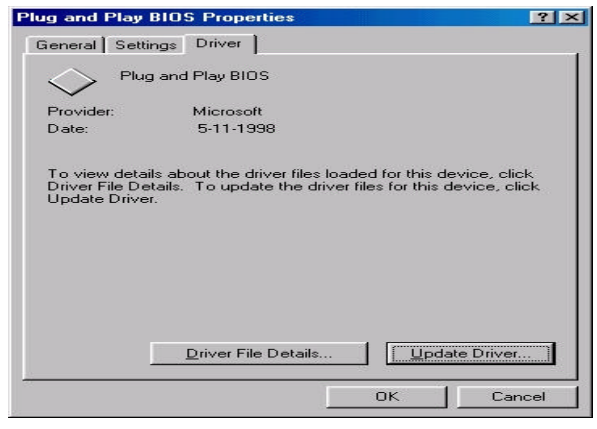

5. The "Update Device Driver Wizard" will appear. Press the "Next" button

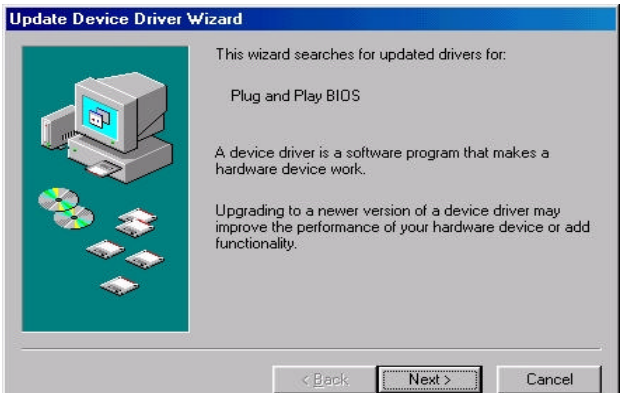

6. In the "Update Device Driver Wizard" window, select the "Display a list of all the drivers in a specific location, so you can select the driver you want." Then press the "Next" button "

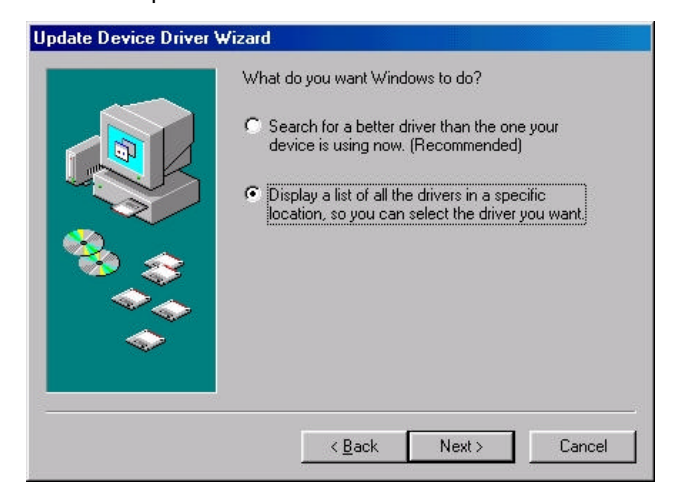

#### 6WMMC7/(-1)/(-2)

7. Select the "Show all hardware" item  $\rightarrow$  then select the "Advance Configuration and Power Interface (ACPI) BIOS" and press the "Next" button.

| Select the manufactur<br>disk that contains the<br>driver, click Finish. | er and model of your hardware device. If you have a<br>updated driver, click Have Disk. To install the updated                         |
|--------------------------------------------------------------------------|----------------------------------------------------------------------------------------------------|
| Manufacturers:                                                           | Models:                                                                                                    |
| (Standard system devices)                                                | ACPI System Button                                                                                                    |
| Microsoft                                                                | Advanced Contrguration and Power Interface (AU)<br>EISA bus<br>ISA Plug and Play bus<br>ISA Plug and Play bus with VL slots<br>MCA bus |
| Show compatible hardware.                                                | Have Disk                                                                                                    |
| • Show <u>a</u> ll hardware.                                             |                                                                                                    |
|                                                                          | z Bask Maits Canad                                                                                                    |

8. "Update Driver Warning" will show up and ask "Are you sure you want to use this driver?" Select the "Yes" button.

| apunt. |                                                                                                    |
|--------|----------------------------------------------------------------------------------------------------|
| ⚠      | The driver their pouneve chosen was notwritten specifically for the relected herbware and may not work correctly.<br>Installing this driver is not recommended. Are you sure you want to use this driver? |
|        | <u>Yes</u> No                                                                                                    |

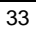

9. "Update Device Driver Wizard" will show up again. Select the "Next" button and start copying files to the system.

|        | Windows driver file search for the device:                                                                                                    |
|--------|----------------------------------------------------------------------------------------------------|
|        | Advanced Configuration and Power Interface (ACPI)<br>BIOS                                                                                     |
|        | Windows is now ready to install the selected driver for this<br>device. Click Back to select a different driver, or click Nex<br>to continue. |
| 🗞 🍣    | Location of driver:                                                                                                    |
| - ***  |                                                                                                    |
| $\sim$ |                                                                                                    |
|        |                                                                                                    |
|        | < Back Next > Cancel                                                                                                    |

10. When complete, press the "Finish" button.

| Update Device Driver \ | √izard                                                                                                    |
|------------------------|----------------------------------------------------------------------------------------------------|
|                        | Advanced Configuration and Power Interface<br>(ACPI) BIDS<br>Windows has finished installing the driver you selected for<br>your hardware device. |
| <b>~</b>               | < Back Finish Cancel                                                                                                    |

11. Restart your computer. Your system will start up using the ACPI mode.

# Step 2: (If you want to use STR function, please set jumper JP1 Closed.)

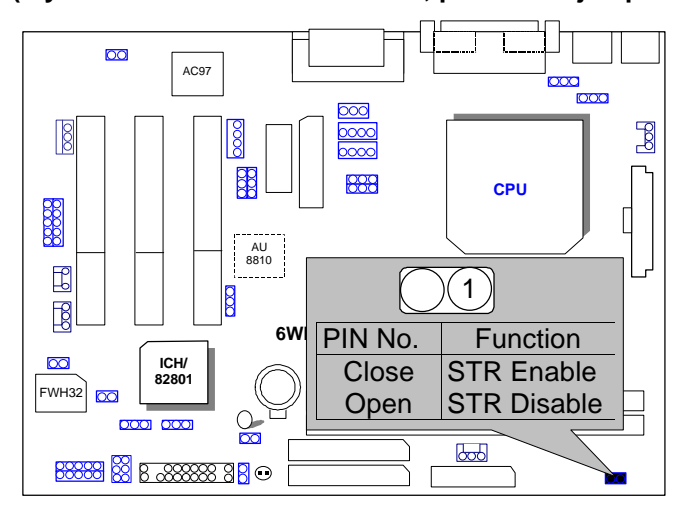

#### Step 3:

Power on the computer and as soon as memory counting starts, press <Del>. You will enter BIOS Setup. Select the item "POWER MANAGEMENT SETUP", then select "ACPI Suspend Type: S3 (Suspend to RAM)". Remember to save the settings by pressing "ESC" and choose the "SAVE & EXIT SETUP" option.

Congratulation! You have completed the installation and now can use the STR function.

# A.3 How to put your system into STR mode?

There are two ways to accomplish this:

- 1. Choose the "Stand by" item in the "Shut Down Windows" area.
  - A. Press the "Start" button and then select "Shut Down"

| , <b>#</b>                                                                                                    |  |
|----------------------------------------------------------------------------------------------------|--|
| tis (projekt                                                                                                    |  |
|                                                                                                    |  |
| Ph Distance                                                                                                    |  |
|                                                                                                    |  |
|                                                                                                    |  |
| - Tanin                                                                                                    |  |
| N                                                                                                    |  |
| Saya Sa                                                                                                    |  |
|                                                                                                    |  |
| Sector Sela                                                                                                    |  |
|                                                                                                    |  |
| The second second secon |  |
| a farm +                                                                                                    |  |
| Calence +                                                                                                    |  |
| (\$ 1mm +                                                                                                    |  |
|                                                                                                    |  |
| A 14                                                                                                    |  |
|                                                                                                    |  |
|                                                                                                    |  |
| S LACET                                                                                                    |  |
| E CP Hallon                                                                                                    |  |

B. Choose the "Stand by" item and press "OK"

| Shut Da | wn Windows                                                                 |                                         | ×                   |
|---------|----------------------------------------------------------------------------|-----------------------------------------|---------------------|
|         | What do you wan<br>Stand by<br>Shut down<br>Bestart<br>Restart in MS<br>OK | t the computer to<br>DOS mode<br>Cancel | do?<br><u>H</u> elp |

- Define the system "power on" button to initiate STR sleep mode: 2.
  - A. Double click "My Computer" and then "Control Panel"

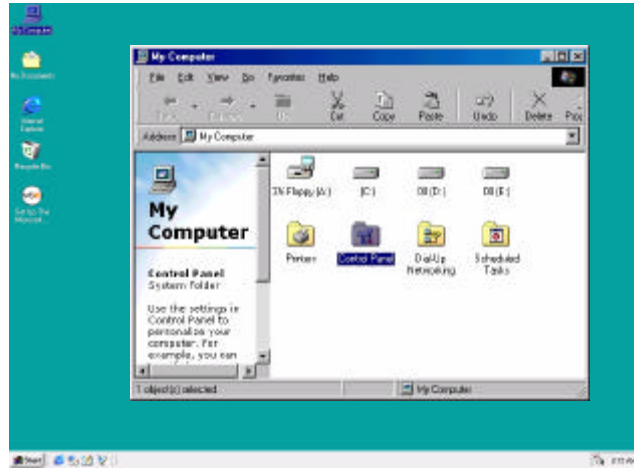

B. Double click the " Power Management" item.

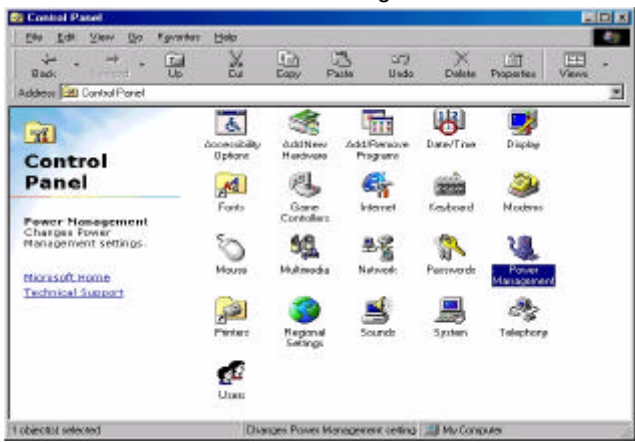

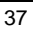

C. Select the "Advanced" tab and "Standby" mode in Power Buttons.

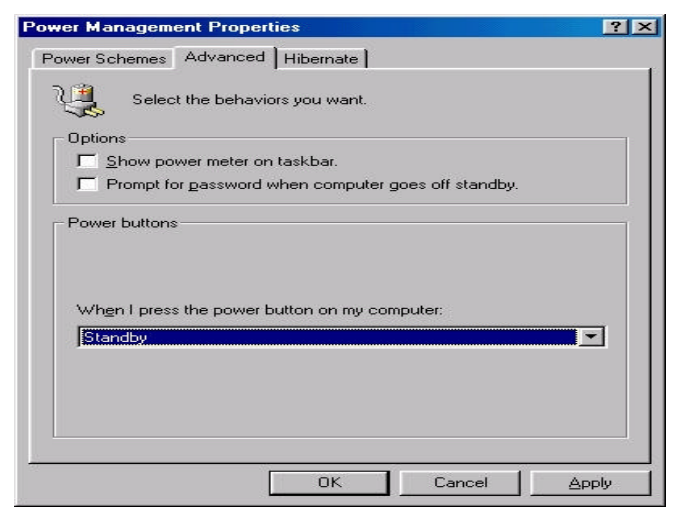

#### Step 4:

Restart your computer to complete setup.

Now when you want to enter STR sleep mode, just momentarily press the "Power on" button..

#### A.4 How to recover from the STR sleep mode?

There are six ways to "wake up" the system:

- 1. Press the "Power On" button.
- 2. Use the "Keyboard Power On" function.
- 3. Use the "Mouse Power On" function.
- 4. Use the "Resume by Alarm" function.
- 5. Use the "Modem Ring On" function.
- 6. Use the "Wake On LAN" function.

#### A.5 Notices :

1. In order for STR to function properly, several hardware and software requirements must be satisfied:

A. Your ATX power supply must comply with the ATX 2.01 specification (provide more than 720 mA 5V Stand-By current).

- B. Your SDRAM must be PC-100 compliant.
- Jumper JP10 is provided to connect to the STR LED in your system chassis. [Your chassis may not provide this feature.] The STR LED will be illuminated when your system is in STR sleep mode.

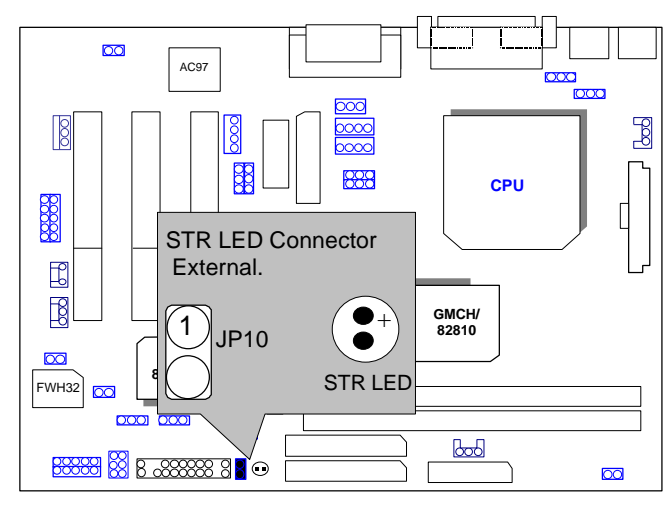